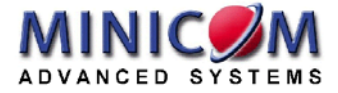

# ClassPerfect™

# **User Guide**

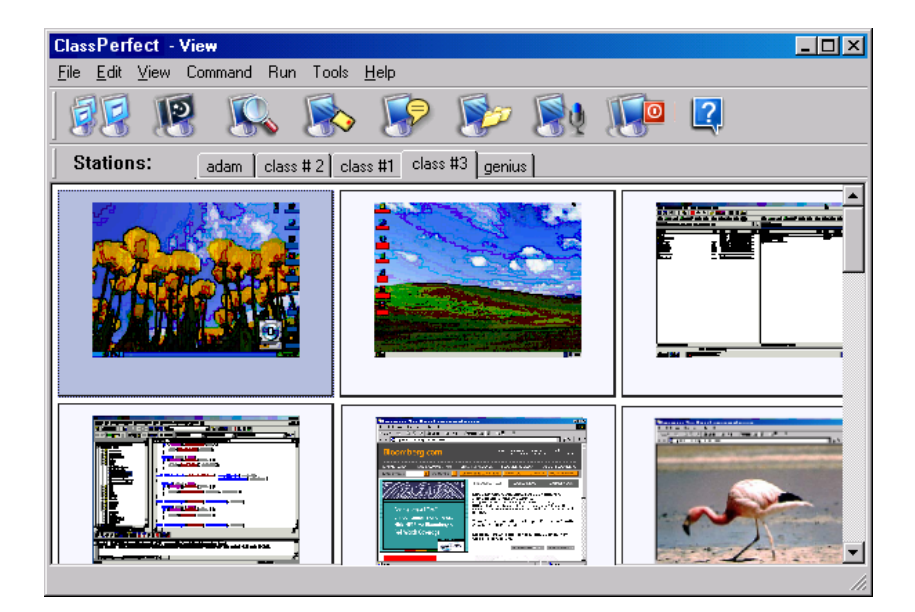

| International HQ N      | North American HQ    | European HQ             | Italy                  |
|-------------------------|----------------------|-------------------------|------------------------|
| Jerusalem, Israel L     | Linden, New Jersey   | Dübendorf, Switzerland  | Rome                   |
| Tel: + 972 2 535 9666 T | Fel: + 1 908 4862100 | Tel: + 41 1 823 8000    | Tel: + 39 06 8209 7902 |
| minicom@minicom.com ir  | nfo.usa@minicom.com  | info.europe@minicom.com | info.italy@minicom.com |

www.minicom.com

Customer support - support@minicom.com

## CLASSPERFECT

## **Table of Contents**

| Introd  | uction                                          | 3 |
|---------|-------------------------------------------------|---|
| Syste   | m Requirements                                  | 4 |
| 1.      | Teacher computer                                | 4 |
| 2.      | Student computer                                | 4 |
| 3.      | Network requirements                            | 4 |
| 4.      | Graphic and Audio requirements                  | 4 |
| Install | ing the ClassPerfect software                   | 5 |
| 5.      | Pre-installation guidelines                     | 5 |
| 6.      | Installing ClassPerfect on the teacher computer | 5 |
| 7.      | Installing ClassPerfect on student computers    | 5 |
| 8.      | Installing from the CD                          | 6 |
| 9.      | Using the Deploy Wizard                         | 6 |
| Gettin  | g started                                       | 7 |
| 10.     | Setting up groups of student stations           | 7 |
| 11.     | Forming a new group                             | 8 |
| 12.     | Editing an existing group                       | 9 |
| 13.     | Station appearance options                      | 9 |
| 14.     | Find / Find next                                | 9 |
| 15.     | Loading / saving class layouts                  | 9 |
| Using   | the ClassPerfect functions 1                    | 0 |
| 16.     | Choosing a target1                              | 0 |
| The to  | oolbar icons 1                                  | 1 |
| 17.     | Projecting the teacher's screen1                | 1 |
| 18.     | Projecting the screen with/without audio1       | 2 |
| 19.     | Ending projection1                              | 2 |
| 20.     | Darkening screens1                              | 3 |
| 21.     | Viewing a screen1                               | 3 |
| 22.     | Toolbar buttons1                                | 4 |
| 23.     | Sending a message1                              | 4 |
| 24.     | Chatting textually1                             | 5 |
| 25.     | Saving a Chat file log1                         | 5 |
| 26.     | Distributing files1                             | 5 |
| 27.     | Silent file transfer                            | 6 |
| 28.     | Transmitting the teacher's voice1               | 7 |
| 29.     | Shutting down stations1                         | 7 |
| 30.     | The System tray shortcut menu1                  | 7 |
| 31.     | Refreshing the station icons1                   | 7 |
|         | 1                                               |   |

|       | USER GUIDE                                               |    |
|-------|----------------------------------------------------------|----|
| The C | command and stations right-click menus                   | 18 |
| 32.   | Send Screen                                              | 18 |
| 33.   | Dark Station                                             | 18 |
| 34.   | Block Station                                            | 18 |
| 35.   | View station                                             | 18 |
| 36.   | Screen to Selected                                       | 19 |
| 37.   | Voice / Chat options                                     | 19 |
| 38.   | Send Message to                                          | 20 |
| 39.   | Shut down, Restart or Log off stations                   | 20 |
| 40.   | Wake up stations                                         | 20 |
| 41.   | Activity Log                                             | 20 |
| 42.   | Internet Manager                                         | 21 |
| 43.   | Login Request                                            | 23 |
| 44.   | Refresh Thumbnail                                        | 23 |
| The R | un menu                                                  | 24 |
| 45.   | Setting up resource applications                         | 24 |
| 46.   | Setting up non-resource applications or particular files | 24 |
| 47.   | Displaying the application                               | 25 |
| 48.   | Running an application                                   | 25 |
| 49.   | Organizing the Run applications                          | 25 |
| 50.   | Share Internet Explorer                                  | 26 |
| The T | ools menu                                                | 27 |
| 51.   | Distributing files to stations                           | 27 |
| 52.   | Collecting files from stations                           | 27 |
| 53.   | Activity Log                                             | 27 |
| 54.   | Internet Manager                                         | 27 |
| 55.   | Check for Updates                                        | 28 |
| 56.   | Digital board                                            | 28 |
| 57.   | Options                                                  | 28 |
| 58.   | Network                                                  | 28 |
| 59.   | Video                                                    | 29 |
| 60.   | Thumbnails                                               | 30 |
| 61.   | Stations                                                 | 30 |
| 62.   | Miscellaneous                                            | 31 |
| 63.   | Remote                                                   | 32 |
| 64.   | Personal                                                 | 33 |
| 65.   | Hardware                                                 | 34 |
| 66.   | Multi-classes and teachers on a network                  | 34 |
|       |                                                          |    |

Copyright © Minicom Advanced Systems. All rights reserved

#### CLASSPERFECT

## Introduction

ClassPerfect is a revolutionary way of controlling a computerized environment. ClassPerfect gives a tremendous amount of interaction between all the connected parties. ClassPerfect is the perfect solution for educational establishments, large and small corporate enterprises, and government or military institutions.

With ClassPerfect you can:

- Remotely control student workstations.
- Darken students' screens to grab their attention.
- Monitor multiple students' screens simultaneously.
- Demonstrate hands-on by projecting the teacher's screen to student computers.
- Transmit Audio to students independently or while projecting a screen.
- Voice chat (Full duplex Intercom) with a student independently or while projecting a screen.
- Chat textually.
- Transfer student screens in real time.
- Send messages.
- Send and collect files.
- Remotely run student applications.
- Emphasize points on the screen with a Digital board.
- Monitor active applications to see exactly what students are doing.
- Have multiple classes and teachers in large organizations.

## **System Requirements**

Set out below are the requirements needed to run ClassPerfect.

### 1. Teacher computer

Pentium III – 700 MHz or higher with:

- Windows 98, 2000, 2003, NT4, Me or XP.
- 128 MB RAM or higher recommended.
- 10MB free Hard disk space
- 10/100-BASE-T Network card.

## 2. Student computer

Pentium II - 450MHz or higher with:

- Windows 98, 2000, 2003, NT4, Me or XP.
- 128 MB RAM or higher recommended.
- 10/100-BASE-T Network card.

## 3. Network requirements

- TCP/IP Protocol.
- 10/100-BASE-T Hub, Network switch recommended

If the network is properly configured then ClassPerfect will work, if the network is not configured properly then your System Administrator should configure the network, including the TCP/IP protocol.

## 4. Graphic and Audio requirements

For all computers:

- Any graphic adapter supported by Windows
- Windows compatible Sound card
- Microphone and speakers or headphones

## Installing the ClassPerfect software

The ClassPerfect CD contains the setup program for the teacher and students. The following sections explain how to install the ClassPerfect software.

## 5. Pre-installation guidelines

The ClassPerfect Teacher program detects all computers on the network and sub-network that have the student software installed. Therefore ensure that:

- The Network is properly configured and running
- All computers are switched on

## 6. Installing ClassPerfect on the teacher computer

To install the teacher program on the teacher's computer:

- 1. Insert the CD. The installation program should appear on the screen. Follow the instructions choosing Master when prompted. If the installation program does not appear, follow steps 2-6 below.
- 2. Click Start, and choose Run. The Run Dialog box appears.
- 3. Click **Browse** to locate the CD drive.
- 4. Double click **setup.exe**.
- 5. Click **OK**. The setup process begins. When prompted, choose to install the Teacher program.
- 6. Click Next and Finish to install the default settings. The computer

reboots automatically and a shortcut icon with appears on the desktop.

## 7. Installing ClassPerfect on student computers

There are 2 ways of installing ClassPerfect on student computers:

- Installing from the CD onto each computer
- Only for Windows XP, 2000 and later Using the Deploy Wizard

#### 8. Installing from the CD

To install the student program on each computer, follow the same steps as when installing the teacher software. When prompted, choose to install the Student program.

### 9. Using the Deploy Wizard

Use the **Deploy Wizard** for Windows XP, 2000 and later to install the software onto any computer connected to the same Network. To use the Deploy Wizard you must have Administrator rights on all computers.

From the teacher computer that already has ClassPerfect installed, do the following:

1. Choose Start/Programs/ClassPerfect/Deploy. The Deploy Wizard window appears. See Figure 1.

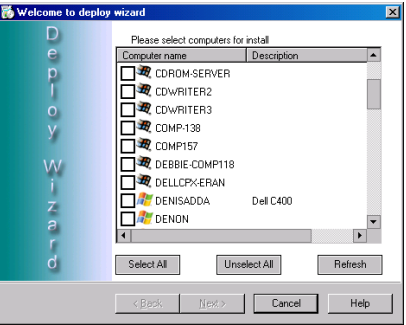

Figure 1 The Deploy Wizard window

- 2. Check the boxes next to the names of the computers you wish to install ClassPerfect on, and click **Next**.
- 3. Locate the ClassPerfect **setup.exe** file and install it on all selected computers.

## **Getting started**

Run the Teacher program by clicking the ClassPerfect icon in the System tray. The ClassPerfect View window appears. See Figure 2.

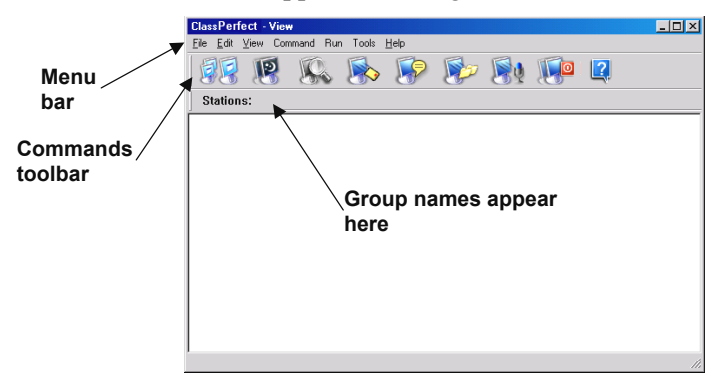

Figure 2 The ClassPerfect View window

### 10. Setting up groups of student stations

Set up groups of student stations to appear in the **ClassPerfect** View window. The teacher monitors and controls these groups.

To set up a group:

- 1. From the **Tools** menu select **Options**.
- 2. Press the **Stations** tab, the following box appears. See Figure 3. This is where groups of stations are listed and where new groups are made. Also existing groups can be edited.

| Options |                        |                       | ? ×         |
|---------|------------------------|-----------------------|-------------|
| Network | Video Thumbnail Static | ns Misc Remote Person | al Hardware |
|         |                        |                       | -           |
|         | adam                   |                       |             |
|         | class # 2              |                       | -           |
|         | Class #1               |                       | -           |
|         | Class #J               |                       | -           |
| -       | i genius               |                       | -           |
|         |                        |                       | -           |
|         |                        |                       |             |
|         |                        |                       | -           |
|         |                        |                       |             |
|         | Add                    | Edit Remove           | ]           |
|         |                        |                       |             |
|         |                        |                       |             |
|         |                        | 0K.                   | Cancel      |

Figure 3 Stations options box

#### **USER GUIDE**

## 11. Forming a new group

To form a new group of stations:

1. Click Add . The Select Stations box appears. See Figure 4.

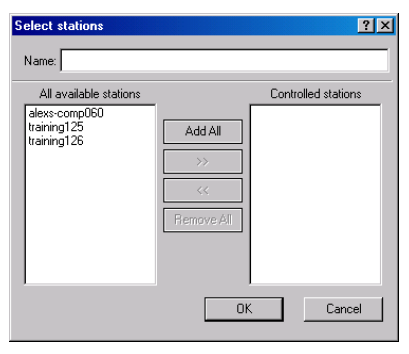

Figure 4 The Select Stations box

- 2. Type a name for the new group in the **Name** box, e.g. Class 1.
- 3. Highlight the desired stations in the **All available stations list**. This list contains the names of all switched on computers on the network that have the ClassPerfect student software installed.
- 4. Press >> or Add All to transfer the desired stations to the **Controlled stations** lists.
- 5. Click **OK**. The new group appears in the Stations options box and also as a tab below the Toolbar icons on the ClassPerfect Main window.
- 6. Click the tab to display the group in the View window. See Figure 5. The stations appear with the computer name below each one.

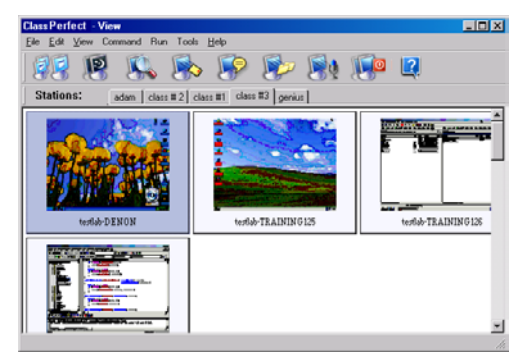

Figure 5 The View window displaying a group

### 12. Editing an existing group

To edit an existing group:

- From the Stations options box, highlight the desired group and click
   Edit
   The Select Stations box appears.
- 2. Make the desired changes and click **OK**.

## 13. Station appearance options

Choose the style you wish the stations to appear as. From the **View** menu choose between thumbnails, icons or as a list. The thumbnails and icons can be different sizes.

Note! Only as thumbnails can you see the station screens in miniature.

Note! Only in icon view you can also display offline stations.

## 14. Find / Find next

From the **Edit** menu use the **Find/Find next** features to search for a station by typing one or more letters of the station name.

## 15. Loading / saving class layouts

When stations appears as icons, you can move and organize them on the screen. Save these layouts for future use.

To save a layout:

From the **File** menu click **Save class layout**. The Save box opens. Save in an appropriate place.

To load a layout:

- 1. Ensure that the appropriate group is selected from the Group tab.
- 2. From the **File** menu click **Load class layout**. The layout loads.

## Using the ClassPerfect functions

The ClassPerfect functions are performed from the toolbar icons, or from a number of different menus as explained below.

Activating a function involves the following 2 steps:

- 1. Choosing a target.
- 2. Selecting the desired function.

## 16. Choosing a target

The target could be:

- One or more stations
- All stations

To select 1 station:

Click the desired Station/thumbnail/icon.

To select more than one station:

Press and hold Ctrl and click the desired Station/thumbnail/icon.

To select all stations:

Press Ctrl+A..

Or

Leave all stations unselected.

#### CLASSPERFECT

## The toolbar icons

The table below sets outs the toolbar icons and their functions. These are explained in detail below.

| Icon | Function                                   |
|------|--------------------------------------------|
| 97   | Projects the teacher's screen to 1 or more |
| 88   | stations. Press again to deactivate        |
| P    | Darken / un-darken 1 or more screens       |
|      | View a single station's screen             |
|      | Send a message to 1 or more stations.      |
|      | Chat textually with 1 or more stations     |
|      | Distribute files to 1 or more stations     |
| 1    | Transmit Audio to 1 or more stations       |
|      | Shut down 1 or more stations               |

Help

## 17. Projecting the teacher's screen

Project the teacher's screen to 1 or more stations. Project the screen alone or with audio.

To project the teacher's screen:

1. Select the target stations.

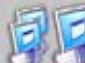

2. Click Click Cli

#### **USER GUIDE**

## 18. Projecting the screen with/without audio

To activate/deactivate the audio signals:

1. From the Menu bar choose Tools/Options. Click the Video tab. The Video options window appears. See Figure 6.

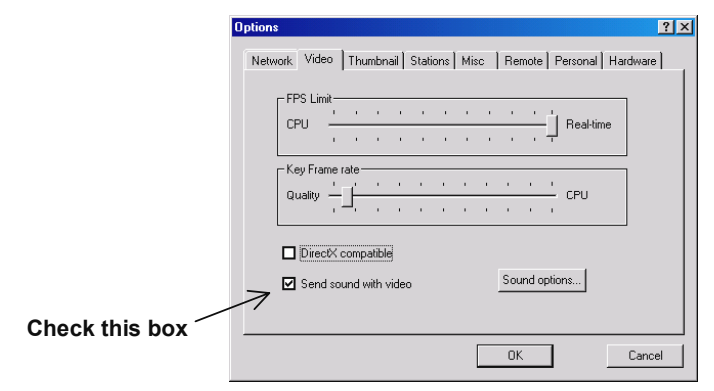

#### Figure 6 The Video option s window

- 2. Check/uncheck Send sound with video.
- 3. Click **OK** to save and exit.

## 19. Ending projection

1. Select the target stations.

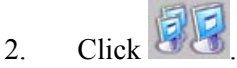

#### Note!

To cancel all presently running functions: from the Menu bar choose Commands/Cancel commands.

#### **CLASSPERFECT**

#### 20. Darkening screens

To darken screens:

1 Select the target stations.

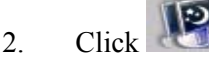

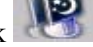

To un-darken screens:

1. Select the target.

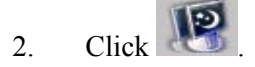

### 21. Viewing a screen

View a single station's screen.

To view a screen:

Select the target station. 1

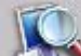

or double-click the target station. ClassPerfect minimizes 2 Click and the station's screen appears.

See Figure 7.

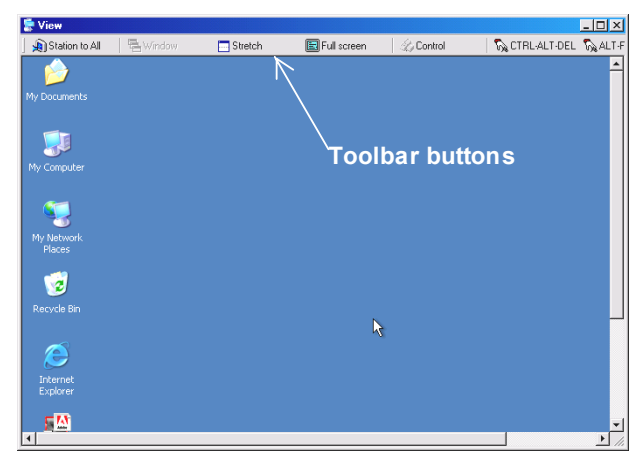

Figure 7 The viewed screen

#### **USER GUIDE**

## 22. Toolbar buttons

When viewing a screen, you can do the following with the Toolbar buttons:

| Button           | Function                                                                                              |
|------------------|----------------------------------------------------------------------------------------------------|
| ) Station to All | Transmit the viewed screen to all stations or all stations selected from the ClassPerfect View window |
| 🖶 Window         | Viewed screen is full size inside a window. Scroll bars appear                                        |
| E Stretch        | Entire viewed screen appears in a window                                                              |
| E Full screen    | When both systems have the same screen resolution, the viewed screen takes up the full screen area.   |
|                  | 2 buttons appear on the screen. Press 📃 to put the                                                    |
|                  | viewed screen into a window. Press T to take keyboard and mouse control                               |
| Control          | Take full keyboard and mouse control of viewed station                                                |
| 🗞 CTRL-ALT-DEL   | Simulates pressing Ctrl+Alt+Del on viewed computer                                                    |
| 💫 ALT-F4         | Simulates pressing Alt+F4 on viewed computer                                                          |

#### 23. Sending a message

To send a message:

- 1. Select target.
- 2. Click . The Message window appears.
- 3. Write a message.
- 4. Click **Send**. The message appears on the stations' screen.

#### CLASSPERFECT

## 24. Chatting textually

Chat textually with one or more students. The chat can be read by the teacher only or by all targeted stations.

To start a chat session:

- 1. Select target stations.
- 2. Click the button. The Chat box opens on the teacher and station screens.
- 3. Type text.
- 4. Press **Send**. The teacher's text goes to all targeted stations.
- 5. Text from the students can be sent:
- Only to the teacher

Or

• To the teacher and all other targeted stations

To send the text to the other targeted stations:

From the Options menu check Group chat.

To send the text only to the teacher:

From the Options menu uncheck Group chat.

To end Chat:

From the Options menu click **Close Chat**. Students cannot close the Chat window.

## 25. Saving a Chat file log

To save a Chat file log:

From the File menu click save log. Choose a name and save the file.

### 26. Distributing files

Distribute files to 1 or more stations. The file goes to the stations Shared folder. By default this folder is C:\download. You must set up a guest account with Administrator rights on all computers. Enable sharing of the folder. To change the Shared folder:

- 1. Choose Tools/Options.
- 2. Select the Remote tab. The Remote options window appears. See below.

| Options ? ×                                                                                            |
|----------------------------------------------------------------------------------------------------|
| Network Video Thumbnail Stations Misc Remote Personal Hardware                                         |
| Student shared folder                                                                                  |
| Use web page as wallpaper for dark Silent File Transfer                                                |
| Dark Hml                                                                                               |
| Enable Systray icon     Enable chat     Enable student to student chat     Enable student help request |
|                                                                                                    |
| OK Cancel                                                                                              |

Figure 8 The Remote options window

- 3. Browse the folders to change the Student Shared folder.
- 4. Click OK.

To distribute files:

1. Select the target stations.

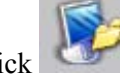

2. Click Click Copen box appears. Locate the desired file and click open. The file is sent.

## 27. Silent file transfer

By default, when files are distributed they appear on the station Desktop. You can send the files to the shared folder without them appearing on the Desktop.

To do so:

In the Remote options window - Figure 8 above - Check Silent File Transfer.

#### 28. Transmitting the teacher's voice

Transmit the teacher's voice to 1 or more stations. This can be done independently or while for example projecting a screen.

To broadcast the teacher's voice:

1. Select target stations.

**Note!** When selecting a single station you can have a 2-way conversation with that station.

- 2. Click Microphone icons appear on the teacher's screen.
- 3. Speak into the microphone.

To end the transmission, click

## 29. Shutting down stations

To shut down stations:

- 1. Select the target stations.
- Click Click The stations shut down.

## 30. The System tray shortcut menu

Right-click the **ClassPerfect** icon in the System tray. A menu with shortcuts to the most common functions appears. See Figure 9. Use these shortcuts to save time. View in this menu opens ClassPerfect.

| 11011             |  |
|-------------------|--|
| View              |  |
| Shutdown Stations |  |
| Send Message to   |  |
| Dark Stations     |  |
| Send Screen to    |  |

Figure 9 Shortcut menu

## 31. Refreshing the station icons

From the **View** menu press Refresh to show any changes instantly. Or click the group name tab to refresh screens.

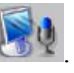

## The Command and stations right-click menus

The functions set out below can be performed from the **Command** menu or right-click menu or both, as indicated.

For the **Command** menu first select target stations as with the toolbar icons. From the Menu bar, click Command. The Command menu appears.

Right-click an individual station a menu appears. From this menu you perform functions with that individual station.

Canceling functions! To cancel any of the functions below:

From the menu, click Cancel.

You can perform the following functions from the menus:

## 32. Send Screen

To send the teacher's screen to a station:

From the menu click **Send Screen**. The teacher's screen appears on the target station.

## 33. Dark Station

To darken the station:

From the menu, click Dark Station.

## 34. Block Station

To block the station computer without darkening the screen:

From the menu, click Block Station.

## 35. View station

To view the station:

From the menu, click View station.

### 36. Screen to Selected

To transmit one station's screen to other stations (Right-click menu only):

- 1. Select the stations to which you want to send the screen.
- 2. Right-click the station you want to transfer the screen of.

**Note!** When viewing stations as icons, you must press **Ctrl** and select this station before opening the right-click menu.

3. Click **Screen to Selected**. The screen broadcasts. Screen icons appear on the teacher's screen.

**Note!** To simultaneously transmit Audio, enable **Send sound with video**, as explained in section 18 on page 12.

## 37. Voice / Chat options

There are a number of different Voice / Chat options as follows:

To send the teacher's voice to 1 or more stations:

- 1. Select the stations to which you want to send the audio.
- 2. From the **Command** menu select **Send Teacher Voice**. Microphone icons appear on the teacher's screen.

To chat (full duplex) with a single student:

- 1. Open the Right-click menu of the desired station.
- 2. Select **Talk with Student**. A Microphone icon appears on the teacher's screen.

To enable 2 students to chat (full duplex):

1. Hold down the **Ctrl** key and select the 2 stations.

Important! Keep the Ctrl key pressed throughout this operation.

2. Right-click either station. Click **Station to Station Voice**. Microphone icons appear on the teacher's screen.

To enable random students to chat (full duplex):

Follow the 2 steps above, selecting 4 or more stations. When selecting an odd number of stations, one of them will be excluded from the chat.

#### **USER GUIDE**

#### 38. Send Message to

To send a message to the station:

From the menu, click Send Message to. Write a message and send.

#### 39. Shut down, Restart or Log off stations

To shut down, restart or log off the station:

From the menu, click the appropriate line. The station responds accordingly.

#### 40. Wake up stations

This feature powers up stations that have Wake on LAN hardware support.

In Thumbnail view offline stations are not displayed so **Wake Up Stations** appears in the **Command** menu only.

In Icons view, you have the option to display offline stations, see page 9. You can select one or more offline stations and right-click to get the command.

## 41. Activity Log

Monitor student computer activity with the Activity Log. (Right-click menu only).

From the menu, click Activity Log. The Application Activity window appears.

See Figure 10.

| Application                                                                              | Station                                                          | User                                                | Activity |       |
|------------------------------------------------------------------------------------------|------------------------------------------------------------------|-----------------------------------------------------|----------|-------|
| aruser, exe<br>c: \unidows:\esplorer, exe<br>exc:l exe<br>explorer, exe<br>explorer, exe | DENON<br>TRAINING-126<br>TRAINING-126<br>DENON<br>DENON<br>DENON | testiab<br>testiab<br>testiab<br>testiab<br>testiab | 000132   |       |
|                                                                                          |                                                                  |                                                     | Save     | Reset |

Figure 10 The Application Activity box

This box shows all applications used in the current session.

To clear this list, click **Reset**. To refresh the list click **Refresh**. To save this list click **Save**. Save it as a text file.

#### **Internet Activity**

Click the **Internet Activity** tab to see all the Web site visited during the current session.

To clear this list, click **Reset**. To refresh the list click **Refresh**. To save this list click **Save**. Save it as a text file.

#### **Task Manager**

Click the Task Manager tab to see all the applications and services running.

To refresh the list click **Refresh**. To save this list click **Save**. Save it as a text file.

To terminate an application:

- 1. Select the application.
- 2. Click <sup>Terminate</sup>

**Warning!** Do not terminate an unfamiliar running service as this could crash the computer(s)!

#### 42. Internet Manager

Limit the Web sites that the stations can access. (Right-click menu only).

To do so:

From the menu, click **Internet Manager**. The **Internet Access Control** box appears. See Figure 11.

| Internet A | ccess Contr | ol          |              | ? ×  |
|------------|-------------|-------------|--------------|------|
| 🗖 Disable  | e internet  |             |              |      |
|            |             |             |              |      |
| Access     | Туре        | Rule        |              |      |
|            |             |             |              |      |
|            |             |             |              |      |
|            |             |             |              |      |
|            |             |             |              |      |
|            |             |             |              |      |
|            |             |             |              |      |
| Add        |             | Remove      | UP           | Down |
| 🗖 Kill Poj | p-Ups S     | ave Profile | Load Profile |      |
|            |             |             | Cancel       | OK   |

Figure 11 The Internet Access Control box

#### **USER GUIDE**

The following options are available:

#### **Disable Internet**

Completely disable Internet use.

### Add

To block access to a particular IP/URL/part of a URL:

| 1. | Click | Add | . The Add     | box appears. See Figure 12. |
|----|-------|-----|---------------|-----------------------------|
|    |       |     | Add           | ? ×                         |
|    |       |     | • Permit      | O Block                     |
|    |       |     | <b>⊙</b> IP   |                             |
|    |       |     | O URL         |                             |
|    |       |     | O Part of URL |                             |
|    |       |     | O AII         |                             |
|    |       |     |               | Cancel OK                   |

Figure 12 The Add box

- 2. Choose **Block**.
- 3. Choose IP/URL/part of a URL and write in the desired address.

To allow access only to a particular IP/URL/part of a URL specify the address and then block access to the rest of the Internet as follows:

- 1. In the Add box Choose **Permit**.
- 2. Choose IP/URL/part of a URL and write in the desired address.
- 3. Click **OK**. The address appears in the Internet Access Control box list.
- 4. Reopen the Add box and choose Block and check All.
- 5. Click **OK**. The block appears in the Internet Access Control box list.

Add further addresses as needed. The list is in order of priority. So addresses

that appear after the block will not be accessed. Use the UP button to move accessible addresses before the block.

### Remove

To remove an address:

Select the desired address and click Remove

22

#### Kill Pop ups

Check to disable pop ups.

#### Save / Load profile

Save a profile of access options for future use.

To save a profile:

Click Save Profile and save it in an appropriate place.

To load a profile:

Click Load Profile and locate the appropriate profile.

## 43. Login Request

To request a station to login:

From the menu, click **Login Request**. The Login box appears on the station's screen. See Figure 13.

| Login to AristoClass | ×    |
|----------------------|------|
| User Name:           | OK   |
|                      | More |

#### Figure 13 The Login box

The student types his User Name and logs in. This name appears below the screen thumbnail. The student can also type in his email address. Click

More to get a space for the email.

## 44. Refresh Thumbnail

To refresh the thumbnail:

From the menu, click **Refresh Thumbnail**.

## The Run menu

The following functions appear in the Run menu.

## 45. Setting up resource applications

1. Choose **Run/Add to Run**. The Add Application box appears.

See Figure 14.

| Add Applicati | DN           |             |         | ? ×           |
|---------------|--------------|-------------|---------|---------------|
| Ì             |              |             |         | OK            |
| Application:  | iexplore.exe |             | F       | Cancel        |
| Name:         | iexplore.exe |             |         | Advanced <<   |
| Path:         |              |             |         | Browse        |
| Command line: |              |             |         |               |
| Normal        | O Minimized  | O Maximized | O Force | 🗌 Run locally |

Figure 14 The Add Application box

- 2. From the Drop-down **Application** list select the desired application. The name automatically appears in the **Name** box.
- 3. Click **OK**. The application / file appears in the **Run** menu.

## 46. Setting up non-resource applications or particular files

- Type or browse the name and full path of the application. (E.g. C:\Program files\Word\Word.exe). The paths must be the same for all stations.
- 3. To run a particular file, type the file path in the **Command line**.
- 4. Click **OK**. The application / file appears in the **Run** menu.

## 47. Displaying the application

From the bottom of the **Add Application** box choose to display the application in one of the following ways:

| Mode        | Appearance of Application                                       |
|-------------|-----------------------------------------------------------------|
| Normal      | Normal on the station screens                                   |
| Minimized   | Minimized on the station screens                                |
| Maximized   | Maximized on the station screens                                |
| Force       | Application is the only program that the stations can work with |
| Run locally | Application also appears on the teacher computer                |

### 48. Running an application

To run an application/ file after it has been set up:

- 1. Select the targets.
- 2. From the **Run** menu click the application/ file.

### 49. Organizing the Run applications

To organize the Run applications:

1. From the Run menu choose **Organize Run**. The **Organize Applications box** appears. See Figure 15.

| Organize Applic      | cations                                                            | ? ×     |
|----------------------|--------------------------------------------------------------------|---------|
| UP<br>Remove<br>Down | iexplore.exe<br>IN Excel<br>WWord<br>© Powepnt<br>√Vindows Notepad |         |
| Name:                | Word                                                               |         |
| Path:                | C:\Program Files\Microsoft Office\Office\Winword.e                 | же      |
| Command line:        |                                                                    |         |
| Normal               | Minimized O Maximized O Force                                      | locally |

Figure 15 The Organize Applications box

2. From the list, move applications up or down or remove them. You can also choose how to display applications – see above. Click **OK**.

#### 50. Share Internet Explorer

Open Internet Explorer on all stations. All stations display see the Web sites the teacher navigates to.

To open Internet Explorer on all stations:

From the Run menu click Share Internet Explorer.

## The Tools menu

The following functions appear in the Tools menu.

## 51. Distributing files to stations

Distributing files to stations is explained in section 26 on page 15

To send files to the shared folders:

- 1. Select the target stations.
- 2. Choose Tools/Send Files. The **Open** box appears.
- 3. Select the desired file and click **Open**. The file goes.

## 52. Collecting files from stations

Collect all files from the shared folder of selected stations.

To collect files:

- 1. Select the target stations.
- 2. Choose Tools/Collect Files. The **Browse for Folder** box appears.
- 3. Select a folder to which all files will go to. The files go to the selected folder. **Note!** Files automatically have the name of the station added to the file name.

## 53. Activity Log

This is discussed in detail in section 41 on page 20.

To use the Activity Log:

- 1. Select the target stations.
- 2. Select Tools/Activity Log. The Application Activity box appears. See page 20.

## 54. Internet Manager

This is discussed in detail in section 42 on page 21.

To use the Internet Manager:

Choose Tools/Internet Manager. The **Internet Access Control** box appears. See page 21.

#### **USER GUIDE**

#### 55. Check for Updates

Click to check for updates of ClassPerfect on the Internet.

#### 56. Digital board

Use the tools of the Digital board to delineate and color objects on the screen.

To close the Digital board:

Right-click the mouse and choose Close, or press Alt+F4.

#### 57. Options

Click to get the following options:

#### 58. Network

In the Network tab the following options appear. See Figure 16.

| Transfer-    |                  |              |                |               |       |   |
|--------------|------------------|--------------|----------------|---------------|-------|---|
| Inbound b    | uffer size       | 65536        | –<br>Packet si | ze            | 32768 |   |
| Outbound     | buffer size      | 32768        |                |               |       |   |
| - Broadcast- |                  |              |                |               |       | _ |
| Enable       | broadcasţ        |              |                | _             |       |   |
| Minimum u    | sers for start I | proadcasting | 3              | 5             |       |   |
| ⊙ Optimi     | ed for speed     |              | O Optimized    | d for large c | lass  |   |
|              |                  |              |                |               |       |   |

Figure 16 Network options

#### Transfer

Choose between auto and manual buffer and packet size.

#### Broadcast

Enabling broadcast increases the speed of information transfer but with reduced stability. Only recommended for stable networks.

Minimum users to start using broadcast – recommended not less than 5.

#### Optimized

Choose between optimizing for speed or for a large class.

### 59. Video

Press the Video tab, the following options appear. See Figure 17.

| ptions |             |      |        |       |    |       |        |       |   |      |     |      |              | ? X |
|--------|-------------|------|--------|-------|----|-------|--------|-------|---|------|-----|------|--------------|-----|
| Netwo  | rk Video    | ) T  | huml   | onail | St | ation | is   1 | vlisc | F | Remo | ote | Pers | onal Hardwar | e)  |
| FF     | PS Limit    | 1    |        | 1     |    | •     |        |       |   |      |     |      | Realtime     |     |
|        |             | i.   | 1      | 1     | ÷  | ,     | 1      | 1     | 1 | 1    | 1   | Ļ    | Thou and     |     |
|        | ey Frame ra | ate- |        |       |    |       |        |       |   | 1    |     | Ch   | CPU          |     |
|        | uaity       |      | •      | •     |    |       | •      | •     |   | •    |     | Ļ    | 0.0          |     |
|        | DirectX c   | omp  | atible | •     |    |       |        |       |   |      |     |      |              |     |
| ☑      | Send sou    | nd v | vith s | rideo | )  |       |        |       |   |      |     |      |              |     |
|        |             |      |        |       |    |       |        |       |   |      |     |      |              |     |
|        |             |      |        |       |    |       |        | C     |   | OK   |     |      | Can          | cel |

Figure 17 Video options

#### Frames per second / Key Frame Rate

Choose the desired speeds.

### **Direct 3D enabled on stations**

When ClassPerfect is running in the background check this option to allow programs, which use Direct 3D to run.

#### Send sound with video

Discussed on page 12.

#### 60. Thumbnails

Press the Thumbnail tab, the following options appear. See Figure 18.

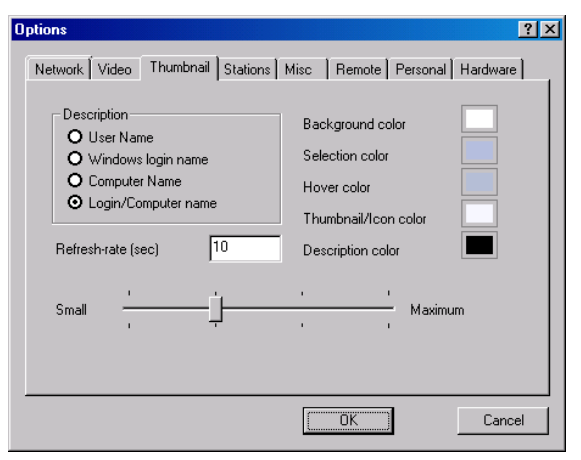

Figure 18 Thumbnail options

#### Description

Choose the information displayed below each stations thumbnail. By default the station screen appears with the computer name identifying it. The teacher may want to request a student to log in to identify the station screen with the student's own name (User Name).

#### Colors

You can select different colors for each category.

#### **Refresh** rate

Choose the automatic refresh rate in seconds. 10 seconds is high. With a slow system set it at 30-40 seconds.

#### Size adjusting bar

Use the adjusting bar to change the size of the station thumbnails. This can be done from the View menu also.

#### 61. Stations

Discussed in section 10 on page 7.

#### 62. Miscellaneous

Press the Misc tab, the following options appear. See Figure 19.

| Options ? 🗙                                                      |
|------------------------------------------------------------------|
| Network Video Thumbnail Stations Misc Remote Personal Hardware   |
| ☑ !Disable Wallpaper                                             |
| Disabele Active desktop 🛛 🗹 Optimize windows for screen transfer |
| ☑ Show local mouse                                               |
| Language                                                         |
| Message-                                                         |
| Message shown time 10 Message Font options                       |
|                                                                  |
|                                                                  |
|                                                                  |
| OK Cancel                                                        |

Figure 19 The Misc box

Disable Wallpaper - Disable the Wallpaper of the teacher and all stations.

#### Disable Active Desktop - Disables Active Desktop.

#### Show local mouse

This option is relevant when taking control of a station. Check to show local (teacher) mouse and station curser. When unchecked only the station curser appears.

#### Auto check for updates

When checked ClassPerfect automatically checks for updates when the computer is switched on.

#### Optimize windows for screen transfer

Check this box to disable visual effects such as fade out etc.

#### Language

Choose language.

#### Message

When sending a message, choose how long it displays on the targeted screens in the **Message shown time** box. Choose the font and size in the **Message font options** box.

#### 63. Remote

Press the Remote tab, the following options appear. See Figure 20.

| -Student share | d folder                      | I-                                        |                  |
|----------------|-------------------------------|-------------------------------------------|------------------|
| c:\download    |                               |                                           |                  |
| Use web pa     | ige as wallpaper for dark     | 🗖 Sile                                    | nt File Transfer |
| Dark html      |                               |                                           |                  |
| Home Page      | www.disney.go.com             |                                           |                  |
| Student Sys1   | ray Icon-                     | eng bernan an Africa<br>Marina ang Africa |                  |
| Enable Sy      | vsTray Icon                   |                                           |                  |
| All<br>M All   | ow message<br>ow help request |                                           |                  |
|                |                               |                                           |                  |

Figure 20 The Remote box

Student shared folder - Discussed in section 26 on page 15.

#### Use web page as wallpaper for dark

Instead of darkening station screens have a Web page appear. Check the option then type the address in the **Dark html** box.

#### **Home Page**

Set a home page for all students Web browsers.

Silent file transfer - Discussed in section 27 on page 16.

#### Student System tray icon

Enable the ClassPerfect student station icons to send messages to the teacher and/or send a request for help.

When enabled the student right-clicks the ClassPerfect icon in the System tray to display a menu. See Figure 21.

| Message |
|---------|
| Help!   |

Figure 21 Student menu

#### Message

Click **Message** to display a Message box. The student writes and sends messages to the teacher.

## Help!

Click **Help!** to notify the teacher you need help. A Bulb icon appears on that students station on the teacher's screen.

### 64. Personal

Press the Personal tab, the following options appear. See Figure 22.

Write your name and email in the boxes provided.

#### **Password protection**

Password-protect ClassPerfect. Type and confirm a password. The next time ClassPerfect is opened a password box appears.

| ptions                 |                   |              | ? >           |
|------------------------|-------------------|--------------|---------------|
| Network Video Thumbra  | ail Stations Misc | Remote Perso | onal Hardware |
| Personal Info<br>Name: |                   |              |               |
| Login Info             |                   |              |               |
| Confirm password:      | İ                 |              |               |
| Class<br>Name          |                   |              |               |
|                        |                   | OK ]         | Cancel        |

Figure 22 The Personal box

### Class

Type the name of a class.

### 65. Hardware

Press the Hardware tab, the following options appear. See Figure 23.

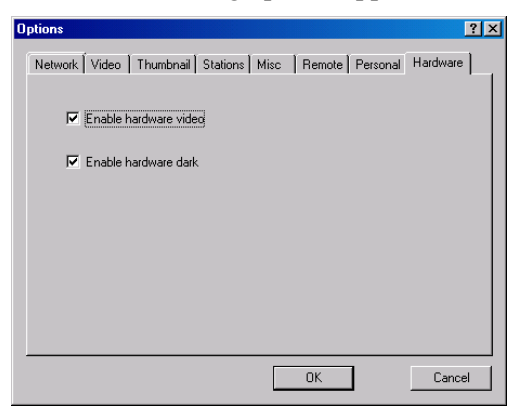

Figure 23 The Hardware box

#### Enable hardware video / dark

When these options are checked, the software functions of teacher Screen to all and Dark all are performed through the hardware. By default these options are both checked.

#### 66. Multi-classes and teachers on a network

ClassPerfect can be used on the networks of large institutions, with numerous classes being run by different teachers.

Also more than one teacher can have the same station in a class. When this happens the teachers can only perform functions that do not nullify functions currently activated by a different teacher. For example, if one teacher sends his screen to the student a second teacher cannot do the same.

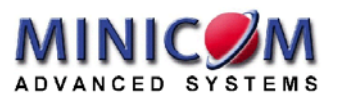